#### 22.08.2022

# Schleifen mit dem Ozobot

### ① Vorbereitung

Kalibriere evtl. deinen Ozobot bevor zu loslegst. Öffne dazu die Seite ozoblockly.com. Achte darauf, bit oder evo auszuwählen.

- (2) Übung "Shape Tracer 2"
  - Unter games.ozoblockly.com kann das Spiel "Shape Tracer 2" im unteren Bereich des Bildschirms ausgewählt werden.
  - Durch Klick auf die 10 Ozobot-Symbole wechselst du zum nächsten Level.
  - Man kann einige Levels auch mit dem Oobot-Simulator auf dieser Seite spielen. Nur bei den Levels 4,7 und 10 muss der Programmcode auf den Ozobot geladen werden, um auch dies zu erlernen.

# Quadrat

Öffen die Seite ozoblockly.com. Wähle den evo und stelle mindestens Level 2 ein.

Lasse den Ozobot ein Quadrat fahren. Das "top light" leuchtet auf den waagerechten Strecken rot, auf den senkrechten grün.

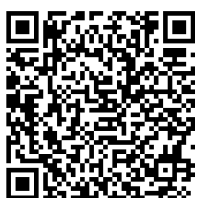

# Schleifen mit dem Ozobot - Zusammenfassung

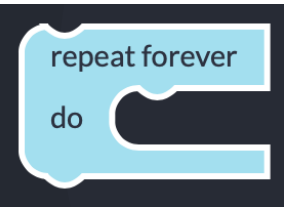

Endlosschleife

1 Was ist eine Schleife? Definition

| repeat 4 - times |
|------------------|
| do 🚺             |
|                  |
|                  |

Zählschleife

(2) Was ist eine Zählschleife?

③ Was ist eine Endlosschleife?

#### Informatik, Medien, Technik

Angaben zu den Urhebern und Lizenzbedingungen der einzelnen Bestandteile dieses Dokuments finden Sie unter https://www.tutory.de/entdecken/dokument/ozobot-schleifen-und-entscheidungen-2022

# Entscheidungen mit dem Ozobot: Fangen spielen

- (1) Öffne ozoblockly.com und stelle Level 4 ein. Du willst den Ozobot fangen er will weglaufen. Du verwendest hierfür die Näherungssensoren vorne und hinten.
  - Wenn deine Hand vor dem Ozobot ist, fährt er rückwärts und spielt den Ton "happy".

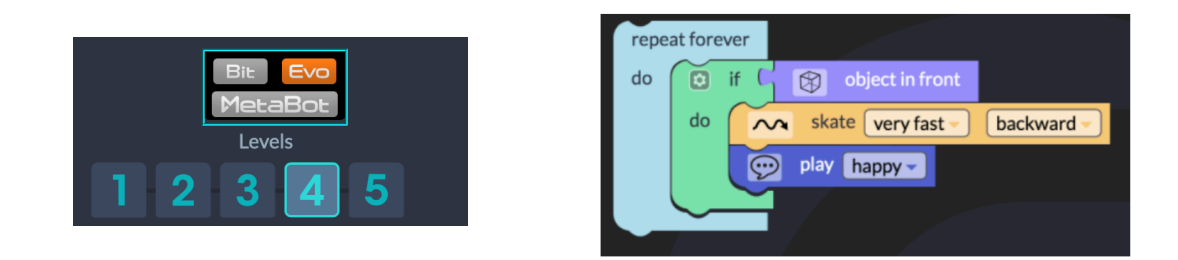

② Wenn deine Hand hinter dem Ozobot ist, fährt er vorwärts und spielt den Ton "laugh".

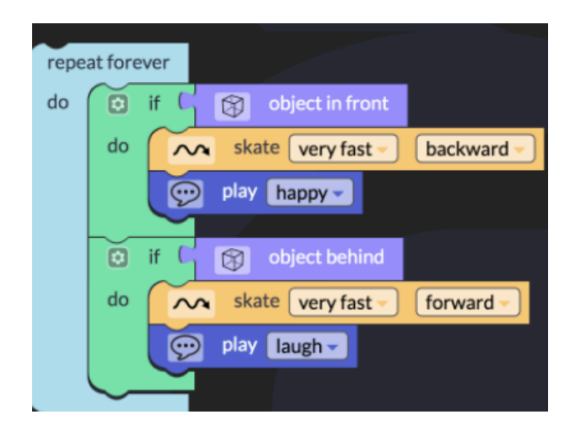

③ Wenn eine Hand vor und eine Hand hinter dem Ozobot ist, dann hast du ihn erwischt. Er dreht sich schnell 5 Sekunden im Kreis und spielt den Ton "suprised". Schreibe die benötigten Befehle auf! if object in front...

④ Welche Befehle würden dem Ozbot sagen, dass er deiner Hand folgen soll?

#### Informatik , Medien, Technik

# Entscheidungen mit dem Ozobot: if - then - else - Übung

Finde das schwarze Feld

- 1 Vorbereitung
  - Öffne die Webseite ozoblockly.com. Kalibriere deinen Ozobot auf dem weißen Punkt.
  - Stelle das Programm auf die Verwendung des "evo" ein. Schalte die Programmieroberfläche auf Schwierigkeit 3 "intermediate".
  - Du hast ein Blatt mit dem Spielfeld oder du druckst es dir von der angegebenen Webseiteaus.

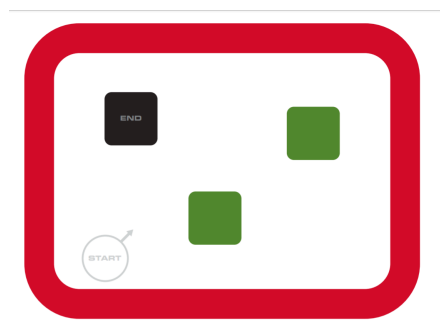

https://ozoblockly.com/resource /maps/find-colors-letter.pdf

#### 2 Programmierung

- Der Ozobot bleibt im roten Feld und sucht den schwarzen Kasten.
- Wenn Ozobot über die grüne Fläche fährt, wird seine obere LED grün.
- Wenn er den roten Rand berührt, dreht er und die LED wird rot.
- Auf weißem Untergrund fährt er weiter und leuchtet weiß auf.
- Das alles tut er endlos. Erst wenn er das schwarze Feld überquert, bricht die Endlosscheife ab. Ozobot führt einen Freudentanz auf mit Ton und Lichtern.

# Entscheidungen mit dem Ozobot: if - then - else - Zusammenfassung

1 Was ist eine Bedingung oder Entscheidung? Definition

② Gib eine Beispiel für eine Bedingung aus dem echten Leben!

③ Warum benötigt man eine Endlosschleife um die Bedingung herum?

#### Informatik, Medien, Technik

Angaben zu den Urhebern und Lizenzbedingungen der einzelnen Bestandteile dieses Dokuments finden Sie unter https://www.tutory.de/entdecken/dokument/ozobot-schleifen-und-entscheidungen-2022